# **Erledigt** Apple Sicherheitsupdate 2018-001 Problem

### Beitrag von "coopter" vom 25. April 2018, 17:23

Nach dem herunter laden des Apple Sicherheitsupdate 2018-001 kein Install möglich . 🛍

### Beitrag von "IntelPlayer" vom 25. April 2018, 17:38

Was meinst du genau mit Install nicht möglich?

Bei mir ist das Problem, dass mir das Update angezeigt wird und ich es auch downloaden kann. Führe ich die Installation aus, installiert er dieses angeblich und macht einen Restart. Update ist aber trotzdem im AppStore verfügbar, heißt dass er vermutlich dieses nicht installiert hat.

In einigen Foren habe ich auch gelesen, dass sogar echte Macs die selben Probleme haben.

#### Beitrag von "Schorse" vom 25. April 2018, 17:41

Moin, konnte die Installation nur mit komplett <u>SIP</u> aus, 0x7F ausführen.

#### Beitrag von "Sayokz" vom 25. April 2018, 17:45

Zitat von IntelPlayer

Was meinst du genau mit Install nicht möglich?

Bei mir ist das Problem, dass mir das Update angezeigt wird und ich es auch downloaden kann.

Führe ich die Installation aus, installiert er dieses angeblich und macht einen Restart. Update ist aber trotzdem im AppStore verfügbar, heißt dass er vermutlich dieses nicht installiert hat.

In einigen Foren habe ich auch gelesen, dass sogar echte Macs die selben Probleme haben.

Wenn er nach dem Download und angeblicher Installation den Restart macht, musst du von der Install Partition in Clover starten. Erst dann wird das Update auch wirklich installiert. Ich hatte auch lange Zeit damit zu kämpfen.

### Beitrag von "IntelPlayer" vom 25. April 2018, 18:06

#### @FlorianJ

Super danke für diesen Tipp! Hat alles wunderbar geklappt Ӱ Ein Problem weniger jetzt 🖕

## Beitrag von "coopter" vom 25. April 2018, 18:18

<u>@IntelPlayer</u>

Bei mir kommt es nicht zum installieren , bleibt hängen.

Ach ja .. ich starte natürlich von Os Install Part..

@'Schorse Das werde ich mal testen . 🖕

## Beitrag von "rubenszy" vom 25. April 2018, 18:47

Bei Updates alle Kexte abschalten außer FakeSMC.kext und deinem LAN Kext.

### Beitrag von "coopter" vom 25. April 2018, 18:59

@rubenszy Im Clovermenü ? ich habe noch nie Kexte abgeschaltet...

## Beitrag von "rubenszy" vom 25. April 2018, 19:23

Ja natürlich geht so einfach.

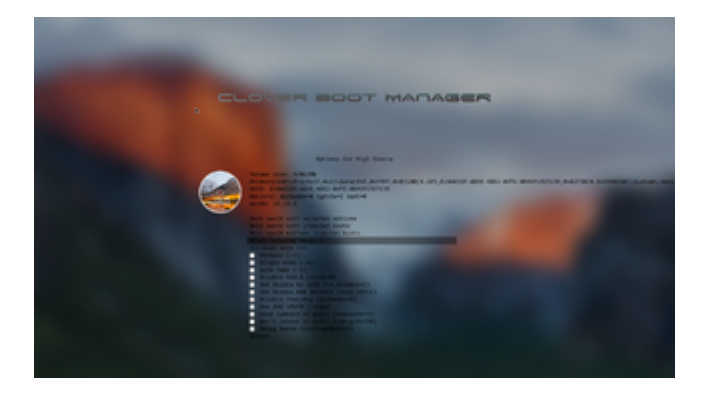

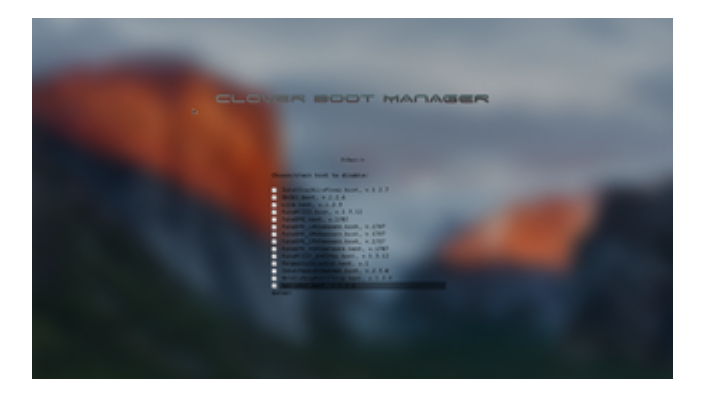

## Beitrag von "jemue" vom 25. April 2018, 19:33

Bei mir ist es gerade eben auf Anhieb problemlos durchgelaufen - ohne Abschalten von Kexts. Hat aber ganz schön lange gedauert für ein paar popelige Bugfixes. Schätzungsweise 20 Minuten.

## Beitrag von "Fidefux" vom 25. April 2018, 19:43

Bekomme das Update ebenfalls nicht installiert. Es erscheint immer die Meldung "Die Installationsressource wurde nicht gefunden".

Auch ein Deaktivieren der Kexte hat nichts gebracht.

## Beitrag von "wona111" vom 25. April 2018, 20:16

Bei mir hat es auf Anhieb geklappt.

zuerst kextupdater drüber laufen lassen. Kexte somit erneuert, danach install Update Dauer ca 15 min.

### Beitrag von "m4d-maNu" vom 26. April 2018, 09:19

Hat bei mir auch auf Anhieb geklappt, mit den Kext Updater erstmal die Kexte aktualisiert und anschließend das Sicherheits Update geladen und installiert.

Hatte aber natürlich ein Backup von meiner EFI, einmal vor den Kext Updaten und dann auch danach.

Nachdem das Sicherheits Update dann installiert war, meldete sich auch schon der Nvidida Systemeinstellung und meinte es gibt einen neuen Treiber 107. Dieser scheint genau so gut zu laufen wie der letzte für 10.13.4, hab keine Glitches, Lags oder Ruckler.

Wenn ich es richtig im Kopf habe, haben ein paar User probleme mit Final Cut Pro X gehabt, ob das behoben ist keine Ahnung.

### Beitrag von "Fidefux" vom 26. April 2018, 11:29

Hat jemand eine Idee, was ich tun könnte, damit das Update funktioniert?

Hier ein Auszug aus dem Installationsprotokoll:

#### Code

- 1. Apr 26 09:21:40 iMac OSInstaller[582]: Failed to locate volume with UUID 39B204B1-962D-33DD-B28F-7AFAE560FCF0
- 2.
- 3.
- 4. pr 26 09:21:40 iMac OSInstaller[582]: Registering the connection
- 5. Apr 26 09:21:40 iMac OSInstaller[582]: client 0x7fef6144c200: phaseName = OS Installer 2

- 6. Apr 26 09:21:40 iMac OSInstaller[582]: Mutable product: Looking for automation file at (null)
- 7. Apr 26 09:21:40 iMac OSInstaller[582]: No file at (null)
- 8. Apr 26 09:21:40 iMac OSInstaller[582]: Install Config: Looking for automation file at (null)
- 9. Apr 26 09:21:40 iMac OSInstaller[582]: No file at /System/Installation/Packages/Extras/minstallconfig.xml
- 10. Apr 26 09:21:40 iMac OSInstaller[582]: Looking for automation file at (null)
- 11. Apr 26 09:21:40 iMac OSInstaller[582]: No mutable product found
- 12. Apr 26 09:21:40 iMac OSInstaller[582]: Install will not be automated, automation is required to proceed.
- 13. Apr 26 09:21:40 iMac OSInstaller[582]: Failed to open installer document

Alles anzeigen

Er findet das Installationsvolume nicht.

### Beitrag von "bioBios" vom 26. April 2018, 15:36

Das Update hat bei mir gut funktioniert. Der neue Nvidia Treiber 387.10.10.10.30.107 funktioniert auch - so weit ich auf die Schnelle sehe. Aber wie immer: **vor dem Update Sicherheitskopie machen** (z.B. Copy cloner Systemabbild erstellen).

### Beitrag von "coopter" vom 26. April 2018, 19:08

Ich bekomme das Sicherheitsupdate 2018-001 nicht installiert, und bekomme die Meldung ,das sich das Update geändert hätte ! Kann auch das geladene Update nicht löschen , wird immer im Clover-Boot angezeigt . Habe in der Library/Updates/ alles gelöscht , aber kein Erfolg

### Beitrag von "Altemirabelle" vom 26. April 2018, 19:28

### Beitrag von "THack87" vom 26. April 2018, 19:45

Alles Super hier wieder mit der AMD 390.

### ::

### Beitrag von "m4d-maNu" vom 26. April 2018, 20:09

#### Zitat von Altemirabelle

Nvidia aktualisierte den Treiber auf .107!

Wurde hier im Thread schon vor 11 Stunden gesagt.

## Beitrag von "Altemirabelle" vom 26. April 2018, 20:17

@m4d-maNu

OK, gut zu wissen.

## Beitrag von "armut" vom 26. April 2018, 21:07

Update erfolgreich durchgeführt und Nvidia Treiber installiert.

### Beitrag von "derHackfan" vom 26. April 2018, 22:40

Derzeit auf einem ASUS P8P67 Pro mit Intel Pentium G860 und DBounce + Ozmosis sauber durchinstalliert.

Man braucht keinen Booteintrag über die Shell hinzufügen weil nach dem Neustart drei Einträge im UserInterface erscheinen (macOS High Sierra + Recovery + macOS High Sierra), letzterer sollte ausgewählt werden dann landet man auf dem Schreibtisch.

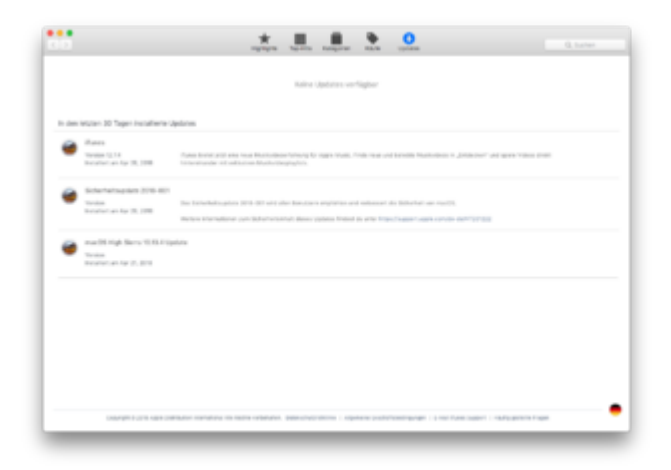

Edit: Man sollte auf jeden Fall vorher das Kext Updater Tool laufen lassen.

## Beitrag von "bluebyte" vom 27. April 2018, 02:22

Vielen Dank für die Infos.

Beim zweiten Anlauf hat alles bestens geklappt, nachdem ich den Boot Install bemerkt habe. Beim ersten Mal kam eine Fehlermeldung. Beim zweiten Mal lief alles glatt. Man sollte auf jeden Fall vorher das Kext Updater Tool laufen lassen? Habe es zwar laufen lassen, aber die Kexte habe ich nicht auf die EFI-Partition kopiert.

### Beitrag von "Altemirabelle" vom 27. April 2018, 14:02

Auch hier gemacht. Dauert echt lange. 18 Minuten waren angezeigt, und später noch 13 dazu. Lief aber problemlos. Worauf man aufpassen sollte ist eben ob das Install-Volume ausgewählt ist.

Sollte eigentlich automatisch passieren. Bei mir war das auch so.

Danach folgt die Aktualisierung des WD auf .30.107.

Wollte nur kurz sagen, falls jemand mehr Bestätigungen sucht.

### Beitrag von "Sayokz" vom 27. April 2018, 14:24

Wie läuft der Treiber? Kann man mittlerweile von den veralteten Abstand nehmen oder laggen die neuen immer noch?

#### Beitrag von "WeWin" vom 27. April 2018, 14:30

#### @FlorianJ

Also ich benutze auf 10.13.4 (ohne sicherheitspatch) den aktuellsten nvidia treiber ohne lags.

### Beitrag von "Altemirabelle" vom 27. April 2018, 14:50

Mit Sicherheitsupdate sieht es auch nicht schlecht aus.

### Beitrag von "coopter" vom 27. April 2018, 15:20

Das Sicherheitsupdate , wird bei mir im Appstore nicht mehr angezeigt. Die Meldung kam , herunter geladene Datei nach Download beschädigt , bitte neu versuchen ! Und daß war es ???

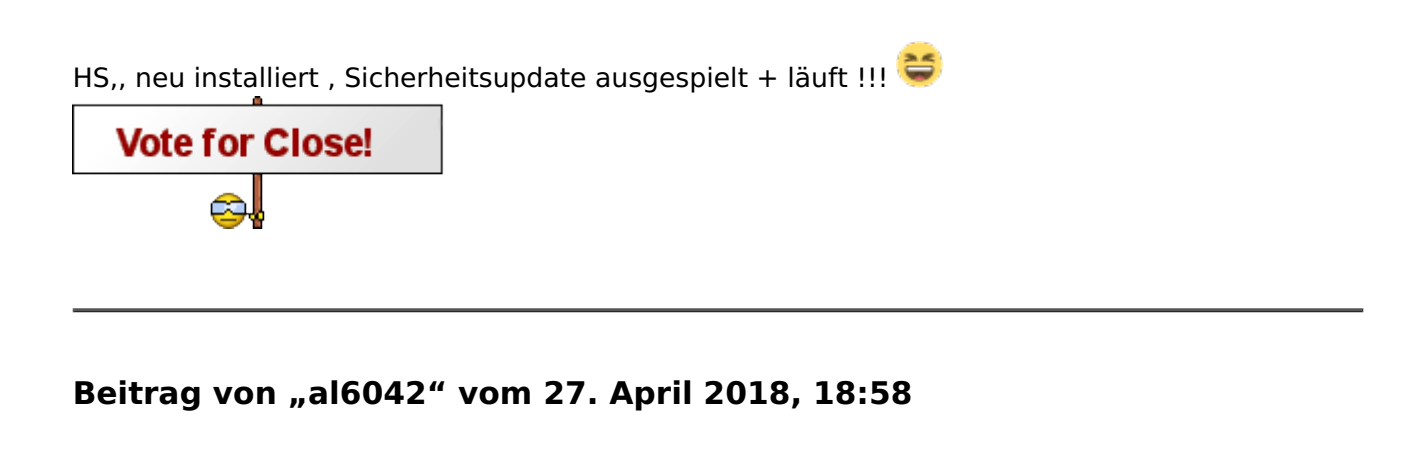

<u>@coopter</u> Herzlichen Glückwunsch, aber für dich alleine machen wir diesen Thread nicht zu...

Über den grünen "Erledigt"-Haken können wir aber gerne sprechen... 😌

### Beitrag von "coopter" vom 27. April 2018, 21:24

nee.. nee.. macht weiter , dachte nur, das ich den Thread schließen müßte.

Danke für die Info

Beitrag von "mac\_user2207" vom 28. April 2018, 08:24

Danke für die Berichte Bin am Dienstag wieder zuhause und werd es mal an meinem Hacki testen 😫 So wie ich es hier rauslese erscheint im Clover ein neuer Eintrag, den ich auswählen muss ?

Bin ich mal gespannt, wie es läuft ...

Gruss mac

## Beitrag von "Altemirabelle" vom 28. April 2018, 08:37

#### @mac\_user2207

Ja, aber nur, wenn es nicht automatisch passiert. Halt beobachten was Clover bei dem ersten Neustart auswählt.

## Beitrag von "Harper Lewis" vom 28. April 2018, 10:05

So ungefähr sollte das dann aussehen:

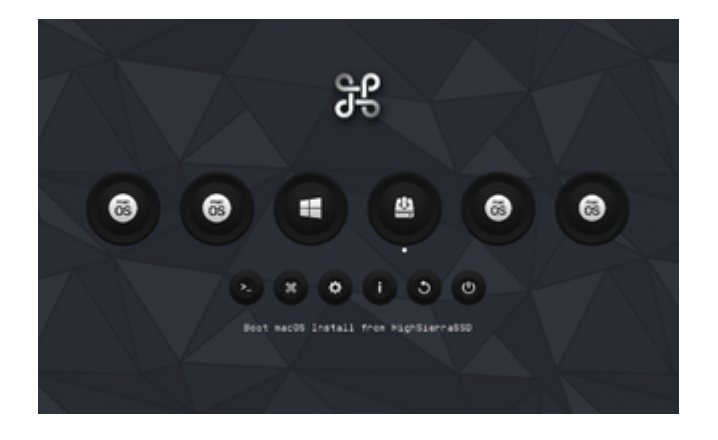

### Beitrag von "Altemirabelle" vom 28. April 2018, 13:14

Genau, - Boot macOS Install from xxxx!

#### Beitrag von "Wolfe" vom 28. April 2018, 14:07

Sicherheitsupdate 2018-001 installiert --> Ton weg, Lautsprechersymbol ausgegraut, keine relevante Audiohardware im Systembericht vorhanden --> Scheibe.

Kextupdater 1.6.0 sagt, dass alle Kexte und Clover aktuell sind. Ich verwende DSDTs, Nach der Installation von 10.13.4 war kurzzeitig ebenfalls Ton weg, aber nach einem Reboot wieder vorhanden, was nach dem Sicherheitsupdate nun nicht mehr funktioniert.

Ich würde mich sehr freuen, wenn jemand Zeit hätte, um in meinen Clover-Ordner zu schauen, der vorher sehr gut gepasst hat.

#### Beitrag von "al6042" vom 28. April 2018, 14:10

Huhu.... dein ZIP-File lässt sich bei mir leider nicht entpacken.

### Beitrag von "Wolfe" vom 28. April 2018, 14:20

Nun müsste die gezippte Datei sich öffnen lassen. Habs vor dem Upload ausprobiert.

#### Beitrag von "al6042" vom 28. April 2018, 14:49

Das funktioniert nun, aber im Ordner /CLOVER/ACPI/patched ist keine gepatchte DSDT enthalten...

Zudem scheint dein Clover sehr alt, bzw. eine ungesunde Mischung aus alt und etwas neuer zu sein...

#### EDIT:

Auch die in der config.plist gesetzten Haken unter "FixHDA" und "FixUSB" lassen die Vermutung offen, dass keine DSDT am Start ist.

EDIT2:

Versuche es bitte mal mit beiliegendem EFI-Ordner.

Dazu bitte deinen Original-Ordner zu "EFI-alt" umbenennen und dann erst den Inhalt des Pakets auf die versteckte EFI-Partition kopieren.

#### Beitrag von "Wolfe" vom 28. April 2018, 14:53

Sorry, ich meinte SSDTs, namentlich ssdt-ec.aml, ssdt-imei.dsl, ssdt-lpc.aml, ssdt-mchc.aml, ssdt-sata.aml und ssdt-smbus.aml. Mein Clover zeigt die Version 4439 an.

#### Beitrag von "al6042" vom 28. April 2018, 14:56

Das ist aber aus deinem vorhin angehängten Paket nicht zu ersehen... Weder die SSDTs sind enthalten, noch die Clover-Dateien, die auf Version 4439 verweisen:

| 4ame                         | <ul> <li>Date Modified</li> </ul> |
|------------------------------|-----------------------------------|
| r 🚞 ACPI                     | Today at 14:26                    |
| 🔻 🛅 origin                   | Today at 14:15                    |
| v in patched                 | Today at 14:15                    |
| WINDOWS                      | Today at 14:15                    |
| doc                          | Today at 14:15                    |
| drivers32                    | Today at 14:25                    |
| drivers32UEFI                | Today at 14:15                    |
| drivers64                    | Today at 14:15                    |
| drivers64UEFI                | Today at 14:25                    |
| ► 🚞 kexts                    | Today at 14:25                    |
| misc                         | Today at 14:15                    |
| DEM                          | Today at 14:15                    |
| E ROM                        | Today at 14:15                    |
| themes                       | Today at 14:55                    |
| tools                        | Today at 14:15                    |
| CLOVERIA32.efi               | 21. Sep 2016 at 20:44             |
| CLOVERX64.efi                | 10. Nov 2017 at 18:27             |
| config ok macOS_Sierra.plist | 15. Feb 2017 at 21:10             |
| Config.plist                 | Today at 14:00                    |

## Beitrag von "Wolfe" vom 28. April 2018, 15:13

Komisch: Beim Kopieren des neuen EFI-Ordners auf die EFI-Partition kommt "Der Finder konnte diesen Vorgang nicht abschließen, da einige Daten in "Shell64.efi" nicht gelesen oder geschrieben werden konnten. (Fehler: -36)"

### Beitrag von "al6042" vom 28. April 2018, 15:18

uih... Das ist nicht gut... Das Auspacken selbst hat aber funktioniert?

### Beitrag von "Altemirabelle" vom 28. April 2018, 15:21

Ist ein Problem mit .DS\_Store files denke ich.

### Beitrag von "Wolfe" vom 28. April 2018, 15:22

Ich bekomme keine Files oder Ordner mehr auf meine EFI-Partition kopiert ohne irgendwelche Fehlermeldungen. Blöd. Vor allem, weil ich meine eigene EFI schon in der Mangel hatte.

Edit: Ich bin ein Herzchen. Habe aus Versehen die falsche EFI-Partition erwischt, die von meiner experimentellen Sierra-Platte.

### Beitrag von "al6042" vom 28. April 2018, 15:24

Das klingt eher nach einer defekten EFI-Partition....

Kannst du einen Clover-Bootstick vorbereiten und dort die EFI aus dem Paket platzieren?

#### Beitrag von "Merowinger0807" vom 28. April 2018, 15:28

So, auch von mir mal ein "Erfolgsbericht". Update sauber durchgelaufen. Nach Neustart hat er automatisch "Install Mac OS High Sierra" ausgewählt, Update ist durchgelaufen und schwupps, nach grob 20 min war ich durch.

#### Beitrag von "Wolfe" vom 28. April 2018, 15:39

Hier nun der Clover-Ordner der richtigen "High Sierra"-EFI. Peinlich. Die Themes habe ich weggelassen, um Platz zu sparen.

### Beitrag von "al6042" vom 28. April 2018, 15:45

Mich wundert dabei aber nicht, dass Audio nicht mehr funktioniert.

Der AppleALC ist in der EFI und trotzdem wird in der config.plist die AppleHDA per KextsToPatch-Einträge verändert.

Das kann nicht gehen.

### Beitrag von "Wolfe" vom 28. April 2018, 15:53

Der Widerspruch zwischen AppleALC und gepatchter AppleHDA ist mir erst jetzt aufgefallen, nachdem das Sicherheitsupdate mein Audio deaktiviert hat. Also habe ich nun die KextToPatch-Einträge "disabled" und mein Audio funktioniert wieder.

Danke für die schnelle Hilfe!!!

#### Beitrag von "ulli" vom 12. Mai 2018, 14:04

Hi,

ich habe ebenso ein paar mittelschwere Probleme nach der Installation des Sicherheitsupdates: - keine Audiogeräte mehr

- mein x220 fährt nicht mehr korrekt herunter, so dass nach dem Neustart immer die Meldung kommt "Ihr Computer wurde auf Grund eines Problems neu gestartet..."

- nach Benutzeranmendung "du hast deinen Computer aufgrund eines Problems ausgeschaltet" (Log habe ich mal angehängt)

Leider kann ich mit "Also habe ich nun die KextToPatch-Einträge "disabled" und mein Audio funktioniert wieder" nichts anfangen. Kann mir jemand einen Hinweis geben, was damit gemeint ist?

### Beitrag von "Wolfe" vom 12. Mai 2018, 15:00

#### <u>@ulli</u>

Nach dem o.g. update hatte ich keinen Ton mehr. Warum, ist mir nicht mehr klar. Leider hatte ich mich bei der Problemlösung in meinen EFIs verirrt und in einer veralteten config.plist die AppleHDA "patchen" lassen, was vor der Entwicklung von Apple ALC normal war. Clover hat dazu die Möglichkeit des kextToPatch. Diese patches kann man in Clover ein- und ausschalten, unter "Kernel und Kext Patches". Ist aber veraltet. Inzwischen ist AppleALC überlegener Standard.

Lass mal den Kextupdater deine Kexte in der EFI updaten. Sollte helfen.

#### Beitrag von "ulli" vom 12. Mai 2018, 15:08

Hi <u>@Wolfe</u>,

danke dir!

Ton ist ohne mein Zutun wieder da. Der kernel-error ist aber weiterhin vorhanden. Kextupdater ist ausgeführt. jetzt die kexe auf die EFI undwas dann? sorry..bin seit gestern erst dabei 😉

### Beitrag von "Wolfe" vom 12. Mai 2018, 15:28

Die kexte kopierst du am Besten in den Ordner "Efi/Clover/kexts/Other" auf deiner Efi-partition. Die neueste apfs.efi kommt in den Ordner "Efi/Clover/drivers64UEFI".

#### Beitrag von "ulli" vom 12. Mai 2018, 15:33

Danke! 💛 Erledigt! Danach habe ich die "\_kext-install.command" ausgeführt und neu gestartet. Leider ohne Erfolg..

#### Beitrag von "al6042" vom 12. Mai 2018, 15:53

Hallo und herzlich Willkommen im Forum... 💛

Was ist denn der "\_kext-install.command"? Zu welchem Tool gehört denn das?

#### Beitrag von "Wolfe" vom 12. Mai 2018, 16:14

"kext install command" scheint ein Terminalbefehl zu sein, der den Umgang mit Kexten in S/L/E organisiert. Ist wohl auch ein Befehl in KextBeast.

<u>@ulli</u> Der Ansatz im Hackintosh-Forum ist ein Vanilla-System, also möglichst viel über Clover (bzw. Ozmosis) zu regeln und möglichst wenige Änderungen am installierten macOS-System. In diesem Zusammenhang: schmeiß den ganzen Kram mit Beasts weg. Sie helfen, wenn man keine Ahnung und viel Glück hat, schaden aber, wenn irgendetwas nicht funktioniert. Dann weiß kein Mensch, wo das Problem liegt und was man tun kann.

#### Beitrag von "ulli" vom 12. Mai 2018, 20:12

#### @Wolfe

Danke für den Wir Das Silbertablett mit der Schritt-für-Schritt Anleitung für mein Thinkpad x220 von http://x220.mcdonnelltech.com/ war eben zu verlockend.

Ich beherzige deinen Ratschlag und starte nochmal von vorne mit einer anderen SSD. Da für den Laptop kein BIOS von Ozmosis zur Verfügung steht, muss ich also folgende Anleitung für Clover befolgen? https://www.hackintosh-forum.d...p/FAQ/?category=34-Clover

### Beitrag von "Stahlwolf" vom 12. Mai 2018, 20:36

#### <u>@ulli</u>

Die Anleitung sieht eigentlich in Ordnung aus.

Der Unterschied zum hier bevorzugten Ansatz ist eigentlich nur, dass die Kexte in "Clover > Kexts > Other" belassen werden und eben nicht per Script im macOS system installiert. Bis Schritt 28 solltest du der Anleitung also folgen können.

Bist aber nicht der einzige mit 'nem X220 hier im Forum, könntest also auch jemand anderes nach einem funktionierenden EFI Ordner fragen.

### Beitrag von "ulli" vom 12. Mai 2018, 20:50

Edit by derHackfan: Bitte keine Vollzitate verwenden.

Dann wird eine komplette Neuinstallation also nicht wirklich was bringen. Gibt es irgendwelche Reparaturmöglichkeiten vom Installationsstick ausgehend?